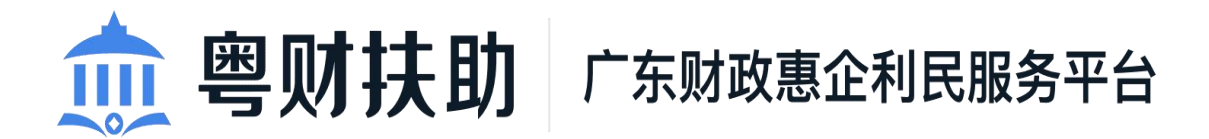

# 项目申报使用手册 (企业用户)

广州政企互联科技有限公司

为了更好的为您服务,请仔细阅读本使用手册,谢谢!
> 平台网址: https://czbt.czt.gd.gov.cn/#/home
> 推荐登录浏览器:谷歌 Chrome 浏览器
> Chrome 下载网址: https://www.google.cn/chrome/
> 技术咨询电话: 0751-8176962

## 目录

| —, | 账号注册   | 1   |
|----|--------|-----|
| Ξ、 | 账号登录   | 4   |
| 三、 | 项目申领   | 6   |
| 四、 | 项目情况查询 | . 9 |
| 五、 | 联系我们   | 9   |

#### 一、账号注册

平台网址: <u>https://czbt.czt.gd.gov.cn/#/home</u>

#### 百度搜索: 粤财扶助

#### 1、方式一:选择扫码注册/登录

(1)点击平台首页右上方的"登录",选择"我是企业/个人用户";

| 🏚 粤财扶助   广东财政惠企利民服务平台   全部 切族 🗸                                            | 广东政结报告网 🚺 😏 🖓 🕕                                                                                                    |
|----------------------------------------------------------------------------|----------------------------------------------------------------------------------------------------|
| 首页 项目申报 补贴项目 公示公告 政策解读 使用帮助                                                |                                                                                                    |
| 征政府扶持像网则一指<br>谐能骤素 或ασοφ                                                   | X<br>天省市场监督管理局关于印发<br>12年度省知识产权工作专项资<br>页目库知识产权区进工作                                                                                                    |
| 请输入政策、项目、通知、公示标题搜索<br>我是企业/个人用户                                            |                                                                                                    |
|                                                                            | 未登录,请登录     ← →        >         ●         ●         ●         ●         ●         ●         ●         ●         ●         ●         ●         ●         ●         ●         ●         ●         ●         ●         ●         ●         ●         ●         ●         ●         ●         ●         ●         ●         ●         ●         ●         ● |
| 资 技术咨询电话: 020-37162810 (工作日 9:00-18:00) QQ群: 577282457 (企业)、734473855 (个人) | ○<br>設計(1)<br>(1)<br>(1)<br>(1)<br>(1)<br>(1)<br>(1)<br>(1)<br>(1)<br>(1)                                                                                                    |
|                                                                            |                                                                                                    |

(2)选择"法人登录"再使用微信扫描下方二维码即可进行电 子营业执照登录。

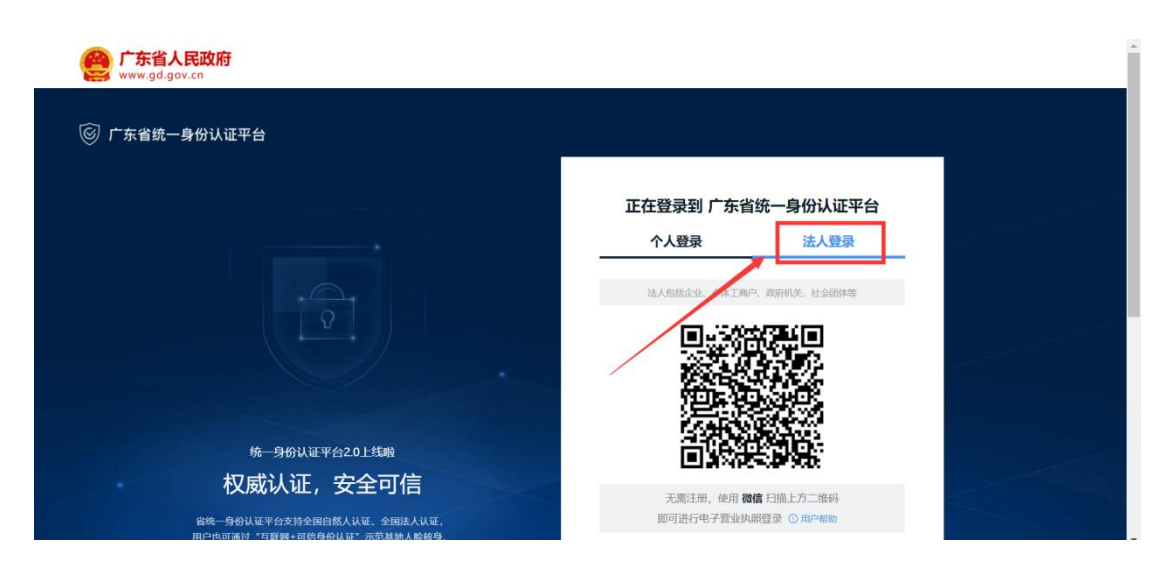

2、方式二:选择账号密码注册/登录(建议使用账号密码方式注 册)

|                                                                                         | 广东政务服务网 🗌 🕸                                          |
|-----------------------------------------------------------------------------------------|------------------------------------------------------|
|                                                                                         | /                                                    |
| 征 改 府 扶 持 像 网 yú 一 捐<br>请选择您的身份                                                         | ×<br>下省市场监督管理局关于印发<br>12年度省知识产权工作专项资<br>页目库知识产权促进工作… |
|                                                                                         |                                                      |
| 我是主管部门/评审专家/其他                                                                          |                                                      |
| ○ 1 月前 10日 日本(10年3月前日) 月二日(10年1月) (11年日 9:00-18:00) QQ課: 577282457 (企业), 734473855 (个人) | (1) (1) (1) (1) (1) (1) (1) (1) (1) (1)              |
|                                                                                         |                                                      |

(1) 请点击首页右上方"登录",选择"我是企业/个人用户";

(2)选择"法人登录",点击"账号密码",然后点击"立即注册"

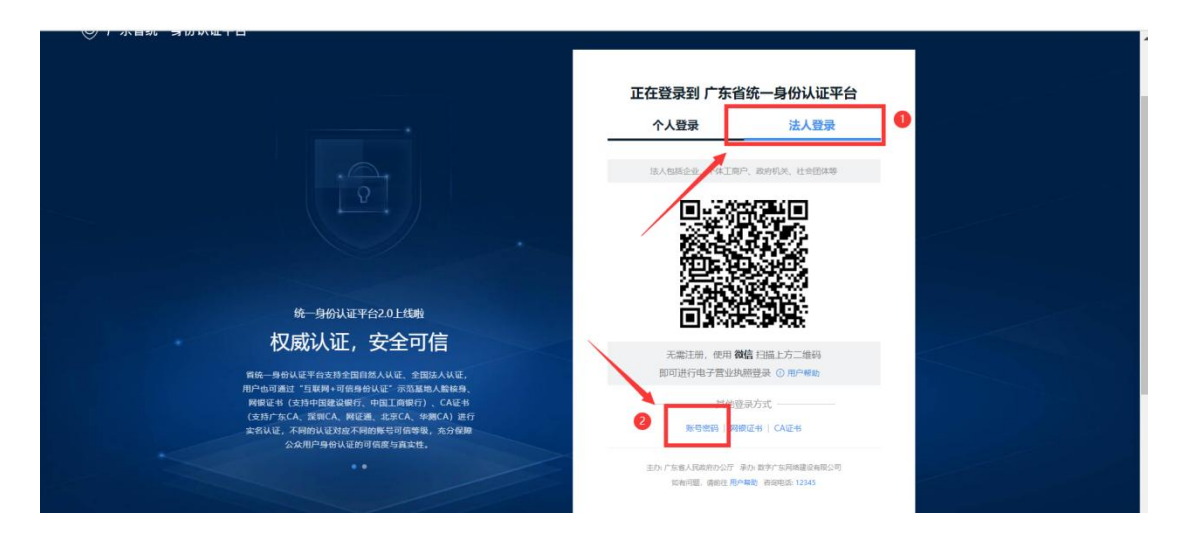

|                                                          |                           |                                        | - |
|----------------------------------------------------------|---------------------------|----------------------------------------|---|
|                                                          | 正在登录到 广东                  | F省统一身份认证平台                             |   |
| · · · · · ·                                              | 个人登录                      | 法人登录                                   |   |
| P<br>P                                                   | 计 "回转企业、个体                | I具户、政府机场、社会团体等                         |   |
|                                                          | 请输入账号                     |                                        |   |
|                                                          |                           |                                        |   |
|                                                          | 请输入密码                     |                                        |   |
|                                                          | ③ 请输入登录密码                 |                                        |   |
| 统一身份认证平台2.0上线啦                                           | 请输入验证码                    | 1779                                   |   |
| 开放包容,助力发展                                                | 立即注册 2                    | 找回密码/账户                                |   |
| 省统一身份认证平台支持潜满居民、华侨使用出入境证件                                |                           | 23                                     |   |
| (诸侯国际承征内地通行社、司德国际承任大陆通行社、分<br>国人永久居留身份证)进行实名认证,助力出入境证件便利 |                           | 310%                                   |   |
| 化工作和考虑类大涉区发展。                                            | — я                       | 他登录方式                                  |   |
|                                                          | 电子营业快速                    | 1 网级证书   CA证书                          |   |
|                                                          | 主办:广东省人民政府の5<br>約有问题: 造称( | 行 美力。数字广东网络建设有限公司<br>E 用户和数 资源电话 12345 |   |

(3)选择"法人注册",根据要求填写账户信息、法人信息、申请人信息,填写完成后通过扫码即可完成注册。

|   | 🮯 广东省统一身份认证平;                                         | 台 注册                                                          | 用户帮助   已有账号? 调登录                                                     |  |
|---|-------------------------------------------------------|---------------------------------------------------------------|----------------------------------------------------------------------|--|
|   | 个人注册                                                  | 法人注册                                                          |                                                                      |  |
| 0 | ● ② ② ③ ③ ③ ③ ④ ④ ④ ④ ④ ④ ④ ● ④ ④ ● ④ ● ④ ● ◎ ● ◎ ● ◎ | 2 ①<br>2 接缝 注册完成                                              |                                                                      |  |
|   | 法人登录账号* 演输入6~20位字<br>① 法人登录账号必填,                      | 符,仅自含数字、字母、下划线中的两种或以上的组合<br>仅包含于母、数本、下划线的两种或用种以上              |                                                                      |  |
|   | 登录密码*                                                 | 符,仅含数字、大写字母、小写字母、特殊字符中的三种及以上<br>4, 仅含数字、大写字母、小写字母、特殊字符中的三种及以上 | 天震注册,做他扫码<br>使用电子管性块照直接登录<br>① 用户精动                                  |  |
|   | 确认密码* 调再次输入密码                                         |                                                               |                                                                      |  |
|   | 法人信息 法人包括企业、个体工商                                      | ≌户、波劢明决、社会钢体等                                                 | <ol> <li>注意说明</li> <li>注册个人那户只能为建个人事项,注册法人<br/>账号只能力是法人事项</li> </ol> |  |
|   | 单位/企业名称* 请输入企业、个体                                     | 本王商户、政府机关、社会团体等的名称                                            | <ol> <li>注册账号时,需要通过手机接收短借验证,<br/>请正确填写您的手机号码</li> </ol>              |  |

#### 二、账号登录

1、点击首页右上方"登录",选择"我是企业/个人用户";

| 🏚 粤财扶助   广东财政惠企利民服务平台   金部 切換 🗸                                            | 广东政务服务网 🗍 登录 🕕                                      |
|----------------------------------------------------------------------------|-----------------------------------------------------|
| 首页 项目申报 补贴项目 公示公告 政策解读 使用帮助                                                | /                                                   |
| 征破府扶持惊网颂一指<br>谢谢谢焘 №0100000 <sup>555</sup>                                 | ★<br>新省市场监督管理局关于印发<br>2年度省知识产权工作专项资<br>九目库知识产权促进工作… |
| 済給入政策、项目、透知、公示荷数股索 我是企业/个人用户 >>                                            |                                                     |
| 品語語:   少說記錄   小和工业<br>我是主管部门/评审专家/其他 >                                     | 抹留景、清 四章 ← →<br>回面反馈                                |
|                                                                            |                                                     |
| ⑦ 技术咨询电话: 020-37162810 (工作日 9:00-18:00) QQ群: 577282457 (企业)、734473855 (个人) | 國家政務服务网 收起                                          |
|                                                                            | and the seal shall be a                             |

2、选择"法人登录",可以选择"扫码"或者点击"账号密码" 进行登录。

|                                                                                     | 正在登录到 广东省统一自份认证亚台             |  |
|-------------------------------------------------------------------------------------|-------------------------------|--|
|                                                                                     |                               |  |
|                                                                                     | 个人登录 ① 法人登录                   |  |
|                                                                                     | 挂人包括企业、个体工艺、、农府机关、社会团体等       |  |
|                                                                                     |                               |  |
|                                                                                     |                               |  |
| 统一身份认证平台2.0上线啦                                                                      |                               |  |
| 权威认证,安全可信                                                                           | 无需注册,使用 <b>微信</b> 扫描上方二堆码     |  |
| 育统一身份认证平台支持全国自然人认证,全国法人认证,<br>用户由可通过"互联邦中可信息份认证",完范基地人取任务。<br>网络罗马尔·达卡尔思考尔的研究,一次不可能 | 即可进行电子营业执照登录 ③ 用户帮助           |  |
| 阿服正市(文内中国館範疇行、中国上時取行)、CA正市<br>(支持庁なCA 愛知CA 履好後 北京CA 集鋼CA) 進行                        | 具他登录方式                        |  |
| 实名认证,不同的认证对应不同的账号可信等级,充分保障                                                          | 医毒素器 网络证书   CA证书              |  |
| 公众用户身份认证的可信度与真实性。                                                                   |                               |  |
|                                                                                     | 主む、广东省人民政府の公厅 承介、数字广东网络建设有限公司 |  |
|                                                                                     | 如有问题。通前在用户兼取 咨询电话: 12345      |  |
|                                                                                     |                               |  |

3、登录成功后需点击右上角"我的工作台"--"设置",完善 里面的【基本信息、财务信息、附件信息】。

| 🏚 粤财扶            | 助 广东财政惠企利民服务平台                                                   | 返回首<br>页 资金入股素内容 ③ 提素 | ↓                                     |            |
|------------------|------------------------------------------------------------------|-----------------------|---------------------------------------|------------|
| <b>2</b>         |                                                                  | -A Te                 | 已获扶持 0.00 万元<br>己申版 10 项目,已获得扶持 0 个项目 |            |
| 我的工作台 我要申报       | 我的项目 设置                                                          |                       |                                       | e          |
| 🗈 单位设置 🗠         | 温馨提示<br>1、平台已根据您的工商注册信息自动为您填充资料                                  |                       | ×                                     | ()<br>项目讲展 |
| 基本信息             | <ol> <li>2、如有信息需要修改,请直接修改相关内容后,重新提</li> <li>3、带*的为必填项</li> </ol> | 交即可                   |                                       |            |
| 补充信息<br>内部审核流程设置 | 最交                                                               |                       |                                       |            |
| 🐣 个人设置 🚽 🚽       |                                                                  |                       | 最后修改时间: 2021-09-29 17:28:33           |            |
| 个人信息             | 1000000000000000000000000000000000000                            |                       |                                       | 成回顶部       |
| 智能订阅             | *企业名称<br>企业名称如需修改,点击下载                                           | 单位信息修改(申诉)指引          |                                       |            |
| 我的消息             | *证件号码                                                            |                       |                                       |            |

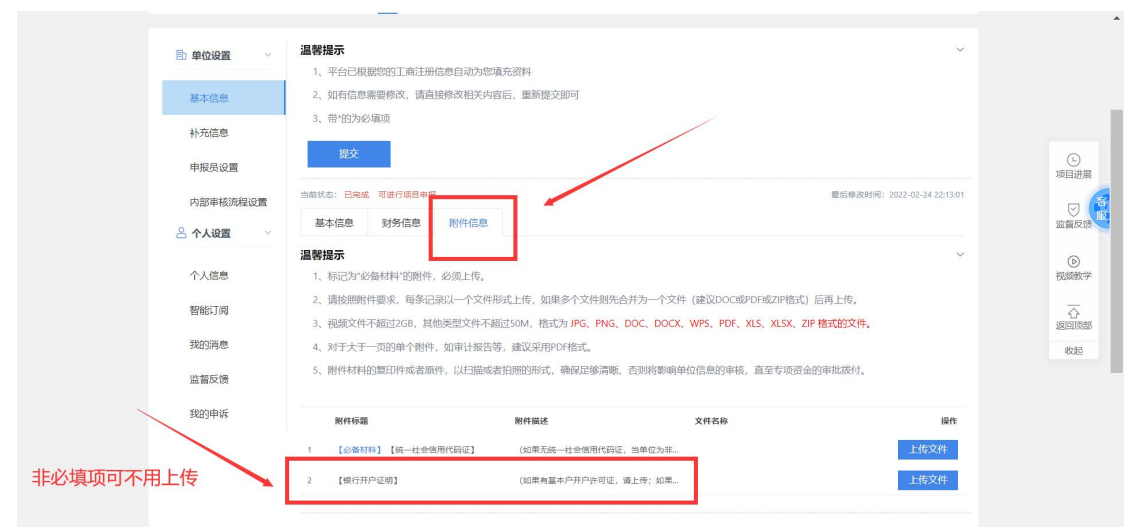

## 三、项目申请

#### 1. 确认申请(2种方式)

(1) 弹窗确认申请

| 意 粤财扶助 广东财政惠企利民服                                      | 务平台(测试) 返回首页                             | 请给入提实内容<br>● RA                           | 🎤 🗞   義的关注   安全退出                           |                  |
|-------------------------------------------------------|------------------------------------------|-------------------------------------------|---------------------------------------------|------------------|
| *文<br>123晚乐公司                                         | 123快乐公司                                  |                                           | × 已获扶持 1173.00 万元<br>3申塚 32 项目,已获得扶持 19 个项目 |                  |
| 我的工作台 我要申报 我让<br>———————————————————————————————————— | 经系统识别,符合您企业申报的事项共4                       | 个 8万元<br>预计量多可获得的额度                       |                                             |                  |
| 最近项目                                                  | 补贴项目                                     |                                           | 7===                                        | <b>今</b><br>聖秘客服 |
|                                                       | 韶关市浈江区、武江区个体工商户转型升<br>级奖励 (免申即享模式)       | ▶ ▶ ▶ ▶ ▶ ▶ ▶ ▶ ▶ ▶ ▶ ▶ ▶ ▶ ▶ ▶ ▶ ▶ ▶     | 2024年 8月                                    | ()<br>项目进展       |
| (如此由) 经关系运                                            | 韶关市浈江区、武江区个体工商户转型升<br>级奖励(免申即享模式)        | 剧146天 2万~2万 彩弦 输认现取 >                     | 重磅上线 💧                                      | ジョン              |
| C gootanic. Rin                                       | 韶关市)应I区、武I区个体I商户转型升<br>级奖励(免申即享模式) 【无填充】 | 創146天 2万~2万 影报 输认领取 →                     | 台政务版V2.0全新上线<br>● * ●                       | ()<br>祝我教学       |
|                                                       |                                          | 符合条件的企业登录后可以表<br>系统弹出的申请通知,点击<br>"确认领取"按钮 | 自到<br>] 東多>                                 | 不返回顶部            |
| 【単株中】 紹美市演                                            | r-uladi (ellad)                          |                                           | 获得的扶持资金总裁<br>73.000000 万元                   |                  |
|                                                       |                                          |                                           | 1030.100000                                 |                  |

## (2) 自行查找确认申请

|                                                                                                    | 🏚 粤财扶助 广东财政惠企利民服务平台(调试)   韶关市 🛛 政策 🗸                                                                            | 广东政务服务网   我的关注   💭   🔘 **文 > | Î                                                                                                    |
|----------------------------------------------------------------------------------------------------|----------------------------------------------------------------------------------------------------|------------------------------|----------------------------------------------------------------------------------------------------|
|                                                                                                    | 自页 项目申报 补贴项目 公示公告 使用帮助 扶持政策                                                                                     |                              | Æ                                                                                                    |
| 测试环境                                                                                                    | 1.点击"项目申报"                                                                                                    |                              |                                                                                                    |
|                                                                                                    | 让政府扶持惊网焰一样便捷                                                                                                    | 深圳实验补贴政策1                    |                                                                                                    |
|                                                                                                    | Miller Roberta                                                                                                  | ○ ANJE222 80597 进入专区>        | <b>9</b><br>///618                                                                                                    |
| - States and the states                                                                                                    | 新品人政策、項目、選加、公示标题提案 推文<br>内括法 / 小和工业   111   由き                                                                  |                              | ()<br>(目进展                                                                                                    |
| And and a second second |                                                                                                    |                              |                                                                                                    |
|                                                                                                    |                                                                                                    |                              | <ul> <li>()</li> <li>()</li> <li></li></ul> |
|                                                                                                    | ⑦ 技术告诉电话: 020-88696500,0751-8176962 (工作日 9:00-18:00,7:00-19:00) QQ器: 786378234 機信: 121211212<br>2024年00月07日 星展三 | 11211 广东跳转 返                 | 不回顶部                                                                                                    |
|                                                                                                    |                                                                                                    |                              | 收拾                                                                                                    |
|                                                                                                    |                                                                                                    |                              |                                                                                                    |
|                                                                                                    |                                                                                                    |                              | -                                                                                                    |

|      | <u>俞</u> 粤财扶助 广东财政惠企利民制            | <b>8务平台(测试) 韶关市</b> 切换 🗸                        | 广东政党                                       | \$服务网   数的关注   ↓ ↓ ● **文 >          |              |
|------|------------------------------------|-------------------------------------------------|--------------------------------------------|-------------------------------------|--------------|
|      | 首页 项目申报 补贴项目                       | 公示公告 使用帮助 扶持                                    | 政策                                         |                                     | a            |
| 测试环境 | 项目申报•让政府扶持像                        | 网购一样便捷                                          | $\mathcal{M} = \mathcal{M}$                |                                     |              |
|      | 申报状态 不限 申报中 其他                     | 2.区划选持                                          | 译"韶关市"                                     |                                     |              |
|      | 不限智本级及以上 /                         | 计关键 前来说 市政法 有外                                  | 3 傳山市 江门市 港江市 茂名市 6                        | 華庆市 車州市 梅州市                         |              |
|      | 选择区划 汕尾市 词短市 阳江                    | 方清远市东南市中山市湖州市 3                                 | 四日市 云浮市 横琴陶陶深度合作区                          |                                     | 0            |
|      | 不限 市本级 武江区                         |                                                 | 要是 乳源延续自治县 新丰县 乐昌市<br>B. 和本本市场作品等研用 和本本科学校 |                                     | E SIGE OF    |
|      | TERN INK BOUNDANKS                 |                                                 |                                            | SUM RECONTINUES -                   | 项目进展         |
|      |                                    |                                                 |                                            | 上, 找到需要申报的项目                        | ,点击跳转到项目详情页  |
| Г    |                                    |                                                 |                                            | 書論入訪日友致 ○                           | 6)<br>185377 |
|      |                                    |                                                 |                                            |                                     | 下<br>这题3988  |
|      | ■天田39211区、武江区介体上用户<br>转型升级奖励(单独免用) | 88天17114上時/195271503200<br>(測試)                 | 10400-1046年10月                             |                                     | 16dB         |
|      | 第140天 25<br>韶关市市场监督管 20人看过         | 第140大         2万           韶关市前政局         39人看过 | [第10天] [提集文章]<br>韶关市工业和信息48人看过             | 94.00大 23/5~100万<br>至天市文化广电影。 64人看过 |              |
| L    |                                    |                                                 |                                            |                                     |              |

|              | 部门                        | 专型升级奖励(单独免  | 、武江区个体工商      | 韶关市浈<br>申)      | 不境        |
|--------------|---------------------------|-------------|---------------|-----------------|-----------|
|              | 銀关市市场监督管理局<br>+ 关正 《 查看详细 | 安钮          | ෲ<br>.点击"立即申排 | 立即中报            | 1613      |
|              | 指南下载与分享                   | 网络 单位       | 市市适应當營理局      | 基本信息<br>实施主体名称  | 基本        |
|              |                           | 金額 2万       |               | 到现场次数           | か速<br>か速  |
| 9<br>19987   |                           |             |               | 办理部门            | 咨询        |
| ی<br>توانیه  |                           |             | 1229          | 主管部门: 韶关帝)      | 项目:<br>受理 |
| 正言反対         |                           |             | 17:00:00      | 2024-02-23至2024 | 设定        |
| ©<br>1955805 |                           |             |               | 咨询电话            |           |
| ·<br>•       |                           | 联系方式        | 联系人           | 医闭              |           |
| 1078         |                           | 18812345678 | 市盆局           | 韶关市             |           |

### 2. 提交申请

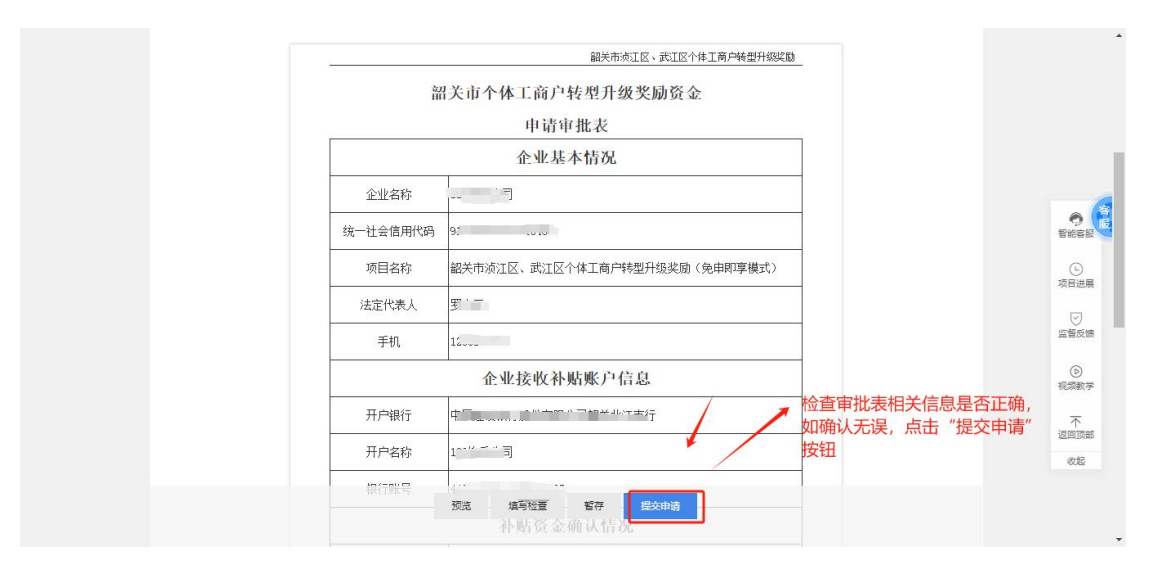

3. 确认提交

| 请确认以下                            | 信息无误后再提交申请                                                                 |                                                                                                    |                                                                      | <b>2</b><br>确认信息                   | 3<br>提交成功                                             |  |
|----------------------------------|----------------------------------------------------------------------------|----------------------------------------------------------------------------------------------------|----------------------------------------------------------------------|------------------------------------|-------------------------------------------------------|--|
| 项目信息                             |                                                                            |                                                                                                    |                                                                      |                                    |                                                       |  |
| 请确保境写项目信息无误<br>单位名称: 123快        | 信息的正确性可以极大提高申报成功率<br>乐公司                                                   | 项目名称:                                                                                                    |                                                                      |                                    |                                                       |  |
| 预范申报书                            | 注意:请确认审核书展现无误,避免出现格式错误                                                     |                                                                                                    |                                                                      |                                    |                                                       |  |
| 联系人信息                            |                                                                            |                                                                                                    |                                                                      |                                    |                                                       |  |
| 项目进度信息均发送至此 <sup>3</sup><br>联系人: | 手机号,请确保填写无误                                                                | REE用话:                                                                                                    |                                                                      |                                    |                                                       |  |
|                                  |                                                                            |                                                                                                    | 再次确认                                                                 | 无误以后点击"确                           | 认提交"                                                  |  |
|                                  |                                                                            |                                                                                                    |                                                                      |                                    |                                                       |  |
|                                  | 发展改 广东省教育厅 广东省科学技<br>财政遗企利民服务平台(测试) 返回工作台                                  | 广东省附政厅 广东省南领                                                                                                    | 庁 广东省信访局                                                             | 广东省林业局                             | 更多政府机构网站 -                                            |  |
| 广东省人民政府 广东省                      | 发展改 广东皆款育厅 广东省科学技<br>(财政惠企利民服务平台(测试) 返回工作台                                 | 广东省朝政庁   广东省南朝                                                                                                    | 示 广东省信访局<br>显示提                                                      | <sub>广东省林业局</sub> 。<br>经成功即完成申4    | 更要政府机构网站 -<br><b> <u> </u> <b> <u> </u> 万操作  </b></b> |  |
| 广东省人民政府 广东省                      | 发展改 广东省款育厅 广东省科学技<br>财政惠企利民服务平台(测试) 返回工作台                                  |                                                                                                    | 厅 广东省信访局<br>                                                         | <sup>广东省林业局…</sup>                 | 更多政府们构网站 -<br><b> <u> </u>     远操作     </b>           |  |
| 「东省人民政府 「东省                      | 发展这 广东临款育厅 广东临科学校<br>湖政康企利民服务平台(潮试) 返回工作台<br>项目已提                          | 广东省附数庁 广东省等等     「     「         ・         ・                                                                                                    | 厅 广东省信访局<br>显示提<br>待审核。                                              | <sub>广东省林业局。</sub>                 | 更要政府机构网站 -<br><b> <u> </u> 远操作</b>                    |  |
| 广东魯人民政府 / 广东曽                    | 发展改 广东省教育厅 广东省科学技<br>谢政惠企利民服务平台(激试) 返回工作名<br>项目已提<br>该安範是                  | 广东省财政庁 广东省商等<br>・・・・・・・・・・・・・・・・・・・・・・・・・・・・・・・・・・・・                                                                                                    | ⑦ 广东省信访局 □□□□□□□□□□□□□□□□□□□□□□□□□□□□□□□□□□                          | <sub>广东省林业得…</sub><br>一<br>交成功即完成申 | 更多政府机构网站。                                             |  |
| 「东魯人民政府」 「东曽                     | 发展改」「方を整約買了」「方を書料学技<br>(財政庫企利民服务平台(測试) 返回工作会<br>項目已提<br>(次を認是<br>(次目前にのた)) | 广东省财政厅 广东省南魏<br>                                                                                                    | 历 广东省信访局 伊宙核。 伊宙核。 近示提 任 市核、 近 一 二 一 二 一 二 一 二 一 二 二 二 二 二 二 二 二 二 二 | 广东省林业局                             | 更要政府机构网站 -                                            |  |
| ☆ 考察が であき                        | 发展这… 广东省教育厅 广东省科学技…<br>谢政惠企利民服务平台(激试) 返回工作名<br>项目已提<br>该客题是                | 广东省财政庁 广东省商務<br>・・・・・・・・・・・・・・・・・・・・・・・・・・・・・・・・・・・・                                                                                                    | ⑦ 广东省信访局 □ □ □ □ □ □ □ □ □ □ □ □ □ □ □ □ □ □ □                       | <sup>广东省林业具…</sup>                 | 更要政府机构网站。-                                            |  |
| 广东省人民政府 广东省                      | 发展改」 广东電教育庁 「广东香料学校<br>「財政憲企利民服务平台(漸试) 返回工作会<br>項目已提<br>「次百冊55.55          | 广东省财政厅 广东省等等<br>一<br>一<br>一<br>一<br>一<br>一<br>一<br>一<br>一<br>一<br>一<br>一<br>一<br>一<br>一<br>二<br>东省等等<br>一<br>二<br>东省等等<br>一<br>二<br>东省等等<br>一<br>二<br>东省等等<br>一<br>二<br>系省等等<br>一<br>二<br>系<br>省等等<br>一<br>二<br>系<br>省等等<br>一<br>二<br>二<br>二<br>二<br>二<br>二<br>二<br>二<br>二<br>二<br>二<br>二<br>二<br>二<br>二<br>二<br>二<br>二 | 万 广东省信访局 日本 「日本省信访局 日本 「日本 「日本 「日本 「日本 「日本 「日本 「日本 「日本 「日本 「         | 广东省林业局                             | 更要政府机构网站。-<br>须操作                                     |  |
| ☆ 考明状的 です                        | 发展这 广东省教育厅 广东省科学技<br>谢政惠企利民服务平台(激试) 返回工作名<br>项目已提<br>该考题是                  | 广东省财政厅 广东省等等<br>上<br>一<br>一<br>一<br>一<br>一<br>一<br>一<br>一<br>一<br>一<br>一<br>一<br>一                                                                                                    | ⑦ 广东省信访局 □□□□□□□□□□□□□□□□□□□□□□□□□□□□□□□□□□                          | 交成功即完成申                            | 更要政府机构网站。-                                            |  |

#### 四、项目情况查询

(1) 首页,点击右上角名称,选择"我的工作台"

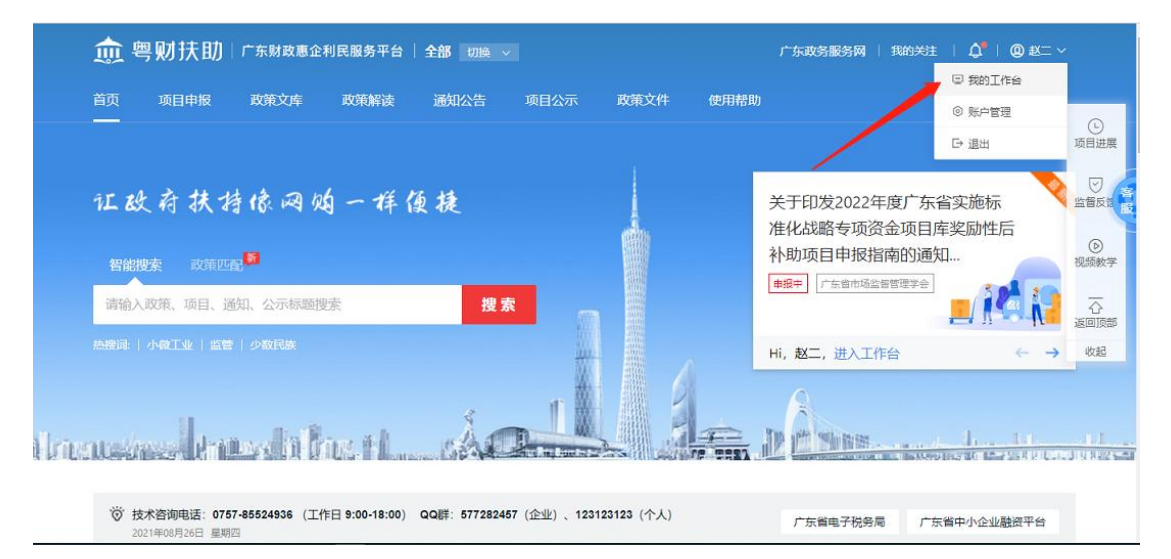

#### (2) 选择"我的项目"就能查看提交的项目审核进度

| 煎 粤财扶助 广东财政惠企利民服务平台 运回首页              | 清報            | 創入搜索内容                    | Q 搜索                                    | % 我的关注 安全退出                                 |                                        |
|---------------------------------------|---------------|---------------------------|-----------------------------------------|---------------------------------------------|----------------------------------------|
|                                       |               | A T                       | E                                       | 3 <b>获扶持 400.00 万元</b><br>54项目,已获得扶持 16 个项目 | ①<br>项目进展                              |
| 我的工作台 我要申报 我的项目 申诉流程 设置               |               |                           |                                         |                                             | 「「」」」」」」」」」」」」」」」」」」」」」」」」」」」」」」」」」」」」 |
| 700 (16) 全部项目 待提交 待审核 审核中 公示中 已立项     | 4<br>已退回 审核不通 |                           | 项目名称                                    | ٥                                           | していた。                                  |
| 项目信息                                  | 申报人           | 金額                        | 全部状态                                    | 撮作                                          | $\overline{\Delta}$                    |
| 2021-09-15 09:50:36 編号: 2110010000227 | 广东省人力资源和社会保障厅 | 「 💬 联系方式 🤇                |                                         | 其他描述自                                       | 返回顶部                                   |
|                                       | -             | 申报: ¥20.000000万<br>后支持(单位 | 审核中<br>① 进度 •<br>项目详情                   | ◎ 日東1 个月                                    |                                        |
| 2021-09-09 11:30:24 編号: 2110010000216 | 广东省人力资源和社会保障员 | F 💬 联系方式 🤇                |                                         | 其他描述 B                                      |                                        |
| -                                     | -             | ⑦ 申报: ¥万                  | ★ 市 市 市 市 市 市 市 市 市 市 市 市 市 市 市 市 市 市 市 |                                             | vindows,                               |

#### 五、联系我们

如果在系统使用过程中,有任何意见或建议,可以拨打技术热线 电话: 0751-8176962。